# HEALTH IMMUNIZATIONS AND SCREENINGS 22-23

# Table of Contents

# Contents

| Unit 1 - Health Practices and Procedures & Scanning Documents     | 2  |
|-------------------------------------------------------------------|----|
| JCPS Health Practices and Procedures                              | 2  |
| Health Contact Log                                                |    |
| Uploading document to Infinite Campus                             | 4  |
| Unit 2 – Immunizations                                            | 5  |
| Immunization Tab                                                  | 5  |
| Exemptions                                                        | 5  |
| Immunization Certificate                                          | 7  |
| Recording Immunization Information                                | 8  |
| Entering Immunizations                                            | 8  |
| Required Immunizations                                            | 9  |
| COVID Vaccine Shot entry:                                         | 11 |
| Next Steps                                                        | 12 |
| Unit 3 – Entering and Editing Screenings                          |    |
| JCPS Health Compliance Reports Run Monthly                        |    |
| Recording a Physical Exam: Initial and 6th Grade Physical         |    |
| Recording a 6 <sup>th</sup> Grade Physical/Initial Entry Physical |    |
| Recording a Vision Exam                                           | 15 |
| Recording a Dental Screening or Exam                              |    |
| Sample:                                                           |    |
| Unit 4 – Health Document Tab and Reports                          |    |
| Adding/Accessing a Health Form                                    |    |
| Printing a Saved Form                                             |    |
| Health Reports                                                    |    |
| JCPS Reports Located in Infinite Campus                           |    |
| JCPS Immunization Survey Report                                   | 20 |
| Immunizations Report                                              | 22 |
| JCPS Health Compliance Reports                                    | 23 |

# Unit 1 - Health Practices and Procedures & Scanning Documents

# JCPS Health Practices and Procedures

Schools shall follow Board policy and approved process related to health requirements.

## Permanent Records

- Health records (immunizations, physicals, dental, vision) are required to be scanned and uploaded into the student's Infinite Campus **Health Documents tab**. (Student Information > Health > General > Documents) Scan the document into Infinite Campus, then place the paper copy in the student's cumulative folder. Note: Immunization records must frequently be reviewed and it will save time for school staff if these records are scanned into Infinite Campus.
- If not already in the cumulative record folder, all health records must be printed and placed in the cumulative record folder before sending to Central Office when a student leaves JCPS.

# Data Entry Maintenance and Reports

- Health data including immunizations, physicals, vision and dental exams, screenings (vision and hearing), health/medical conditions, and alerts (Health Condition Alert) are overseen by Health Services and maintained/entered in conjunction with designated district and school staff.
- This process includes Early Childhood through Grade 12.

# Health Conditions Entered by District Office

- 1. If a health condition is noted on the new health consent, the presence of a Health Condition Alert icon should be verified in Infinite Campus. If this is not present, the school nurse or nurse practitioner should be notified regarding the condition
- 2. If a student is identified with health/medical condition(s) as noted on the student enrollment form or if reported by a parent, the appropriate school health plan (SHP) should be given to the parent/guardian for completion. This includes signature from a health care provider.
- 3. Once forms are received they should be looked over to make sure they are complete (signed by both the parent/guardian and the Healthcare Provider). A completed SHP needs to be sent to Health Services so that the condition can be entered into Infinite Campus.
- 4. School staff should never add a health condition alert or medical flags. Call Health Services with any questions at 485-3387.

**Example:** If a student has asthma, the student would have an alert to indicate he/she has a health condition and may need assistance.

**Important:** By law, all schools must have staff trained each school year before administering any medication or health service to a student. Training will be provided by Nurse Practitioners or Registered Nurses as approved by District Health Offices.

#### How to Run Health Condition Alert Report

To get an accurate list of students in your building with health conditions run this report weekly. The Health Condition Alerts will be added by Health Services as information is received. See the steps below for how to run this report.

- 1. Navigate to Index > Health > Reports > Health Condition Alert.
- 2. Under Health Condition Groups select all.
- 3. Under Condition Alerts- select all.
- 4. Flagged Conditions Active Between: This is the date before and the current date you are running the report. For example 8/11/17 thru 8/12/18.

\*\*By selecting the calendar date before the day you run the report, the conditions will be active on that day for the current students and the inactive students will no longer show up on the report.

(You might have to choose 7-1-2017 thru 6-1-2018 for the first report of the school year).

- 5. Display Options: Include Detail should already be checked.
- 6. Group by:
  - a. Calendar: includes whole school.
  - b. Grade: Select one grade or use your ctrl key to select multiple.
  - c. Section: Choose all that apply per teacher by holding the ctrl key to select multiple.
- 7. Click Generate Report.

A Health Condition Alert is defined by any of the following (NOT an inclusive list):

- ✓ Student has a seizure disorder
- ✓ Student has asthma
- ✓ Student has diabetes
- ✓ Student has life-threatening allergies

The Health Condition Alert appears next to the student's name in the Student Information tab.

|           | 🔆 Health        | Condition |
|-----------|-----------------|-----------|
| Grade: 12 | DOB: 01/01/1998 | Gender: F |

# **Health Contact Log**

The health contact log should be used anytime there is contact from school personnel regarding a specific student. This includes, but is not limited to contact with parent/guardian, health care providers, or other school staff. If contact is attempted, but there is no answer, that should also be documented in the Contact Log. This can include communication via letters or email, phone calls, and face-to-face meetings.

- 1. Select the **student**.
- 2. Navigate to Student Information > Health > General > Contact Log.
- 3. Click New.

| Health Office Visits                                                                | HOV History | Documents                              | Contact Log |  |
|-------------------------------------------------------------------------------------|-------------|----------------------------------------|-------------|--|
| 🕒 Save 😣 Dele                                                                       | ete 🕂 New   | Print                                  |             |  |
| Contact Log Detail *Date *Time 06/19/2020 ## 01:00 I Contact Type Telephone Details | PM          | Contacted By<br>Amy Mueller<br>Contact |             |  |

- 4. Contact **Date** and **Time** default to current date and time. Change as necessary.
- 5. Choose the appropriate **Contact Type** and enter who was contacted in the **Contact** field.
- 6. Enter additional information regarding the contact and what it is in regards to in the **Details** area and click **Save**.

# **Uploading document to Infinite Campus**

- 1. Select the **student** and navigate to **Student Information > Health > General > Documents**.
- 2. Click **Upload Document**.

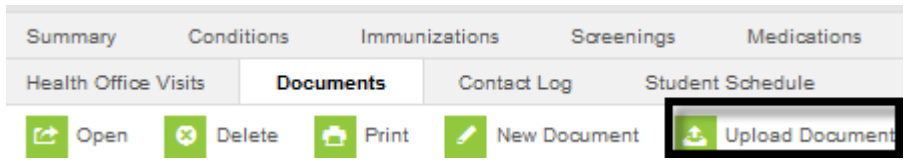

3. *Name:* Enter **Name** of the document using the following descriptions. Include the date the certificate was issued in the Name field when uploading immunizations.

## (Please do not deviate from these file names)

- a. Initial Entry Physical
- b. 6<sup>th</sup> Grade Physical
- c. Immunization Certificate  $\mathsf{MM}/\mathsf{DD}/\mathsf{YYYY}$
- d. Initial Vision Exam
- e. Initial Dental
- f. Birth Cert
- g. Med Admin (Medication Administration Records)
- h. HS Logs (Health Services Logs)
- i. Med Auth (Medication Authorization Forms)
- j. Non-Consent Form (Vision/Hearing/Physical)
- 4. *Date:* The **Date** populates with the date the medical document is uploaded.

| lealth Office Visits    | Documents | Contact Log | Studen |
|-------------------------|-----------|-------------|--------|
| 🖻 Sav 7                 |           |             |        |
| Document File           |           |             |        |
| Name: Intial Entry Phys | sical     | 4           |        |
| Date: 08/26/2014        | 5         |             |        |
| Comments:               |           |             |        |
|                         |           |             | ~      |
|                         |           |             | $\sim$ |
| Document Filepath:      |           |             |        |

**Important:** If uploading documents for the next school year before July 1<sup>st</sup>, populate the date with July 1 of the upcoming school year so the document matches the correct school year in Infinite Campus.

- 5. Document Filepath:
  - a. Click Browse.
  - b. Navigate to the desktop and click on the file.
  - c. Once the document is selected, it shows in the **Document Filepath** area.
- 6. Click Save.

#### \*VERY IMPORTANT:

• If there is an older document already scanned, please DO NOT delete that document.

# Unit 2 – Immunizations

# **Immunization Tab**

The Immunizations tab (navigate to Index > Student Information > Health > General > Immunizations tab) displays student immunizations. The Immunization Summary section shows whether the student's immunizations are compliant, non-compliant, or no requirement (not applicable for that age) based on rules loaded in Infinite Campus. (If there is a Medical or Religious exemption, it also displays here.) Any immunizations recorded but not required are listed as **No Requirement**.

Important! When an immunization certificate is turned in be sure that ALL SHOTS are entered in Infinite Campus, even if they are not required at that time.

# **Exemptions**

If students have an exemption certificate, please select **Medical** or **Religious** for the certificate type. Select the exemption type from the **Waiver** drop-down for each required shot and enter the certificate date. If the student has a medical exemption also enter the expiration date ("expires") for each shot.

| Immunization Summary                               |                    |                    |
|----------------------------------------------------|--------------------|--------------------|
| Diphtheria-tetanus-pertussis, combined [DTaP, DTf  | P] (code:DTaP-DTP) | Exempt - Religious |
| Polio [IPV, OPV] (code:Polio)                      |                    | Exempt - Religious |
| Measles-Mumps Rubella [MMR] (code:MMR)             | Fyampla            | Exempt - Religious |
| Hepatitis B [Hep B] (code:HepB)                    | Example:           | Exempt - Religious |
| Haemophilus influenza, type B [Hib] (code:Hib)     | _                  | Exempt - Religious |
| Pneumococcal (code:PPV)                            |                    | Exempt - Religious |
| Varicella (code:Varicella)                         |                    | Exempt - Religious |
| Tetanus, Diphtheria and Acellular Pertussis [Tdap] | (code:Tdap)        | No Requirement     |
| Meningococcal (code:MCV4)                          |                    | No Requirement     |

**Important:** Waivers should only be recorded under the individual shot for which the student is exempt. If a shot is not applicable to a student (such as due to age), or the student is **NOT** exempt from receiving it, do not mark a waiver.

#### Example with Compliant, Non-Compliant, and No Requirement Status:

| Immunization Summary                               |                |
|----------------------------------------------------|----------------|
| Diphtheria-tetanus-pertussis, combined [DTaP, DTP] | Non-compliant  |
| Polio [IPV, OPV]                                   | Compliant      |
| Measles-Mumps Rubella [MMR]                        | Compliant      |
| Hepatitis B [Hep B]                                | Compliant      |
| Hemophilus influenza, type B [Hib]                 | No Requirement |
| Varicella                                          | Compliant      |

# Example with Exemptions:

| Immunization Summary                               |                    |
|----------------------------------------------------|--------------------|
| Diphtheria-tetanus-pertussis, combined [DTaP, DTP] | Exempt - Religious |
| Polio [IPV, OPV]                                   | Exempt - Religious |
| Measles-Mumps Rubella [MMR]                        | Exempt - Religious |
| Hepatitis B [Hep B]                                | Compliant          |
| Hemophilus influenza, type B [Hib]                 | Compliant          |
| Varicella                                          | Compliant          |

# Medication/Religious of Certificate (Part of immunization certificate)

|                                                                                                    | / /                                                                     |                                                                                                |                                                                   |                                             |                    |
|----------------------------------------------------------------------------------------------------|-------------------------------------------------------------------------|------------------------------------------------------------------------------------------------|-------------------------------------------------------------------|---------------------------------------------|--------------------|
| HPV                                                                                                    | 1 1                                                                     | 11                                                                                             | 1 1                                                               |                                             |                    |
| Men B                                                                                                    | 11                                                                      | 1 1                                                                                            | 1 1                                                               |                                             |                    |
| Pneumococcal (PPSV23)                                                                                             | 11                                                                      | I E                                                                                            |                                                                   |                                             | 4                  |
| Alternative two dose series of approve<br>This child <u>is current</u> for immu                                   | ed adult hepatitis B vaccine<br>inizations until/_                      | for adolescents 11 through 19                                                                  | 5 years of age. <sup>2</sup> DTaP, DTF<br>• the next shot is due) | Medical Exemption portion of<br>Certificate | re.<br>alid, and a |
| ] This child <u>is not up-to-date</u> at<br>no longer valid, and a new ce                                         | this time. This certifiertificate must be obta                          | icate is valid until/                                                                          | /(14 days after                                                   | the next shot is due) after which           | this certificate   |
| eason child is not up-to-date:                                                                                    |                                                                         |                                                                                                | 5 4 4 A 8 12                                                      | 2.11                                        |                    |
|                                                                                                    |                                                                         |                                                                                                |                                                                   |                                             |                    |
| Provisional Status -                                                                                              | Child is behind on red                                                  | quired immunizations.                                                                          |                                                                   |                                             |                    |
| Provisional Status - Medical Exemption                                                                            | Child is behind on red<br>- The following immu                          | quired immunizations.<br>Inizations are not medi                                               | cally indicated:                                                  | ž                                           |                    |
| <ul> <li>Provisional Status -</li> <li>Medical Exemption</li> </ul>                                               | Child is behind on red<br>- The following immu                          | quired immunizations.<br>Inizations are not medi                                               | cally indicated:                                                  |                                             |                    |
| <ul> <li>Provisional Status -</li> <li>Medical Exemption</li> </ul>                                               | Child is behind on red<br>- The following immu<br>emption, can these v  | quired immunizations.<br>Inizations are not medi<br>raccines be administere                    | cally indicated:                                                  | Yes: Date:/                                 | ·/                 |
| <ul> <li>Provisional Status -</li> <li>Medical Exemption</li> <li>If Medical Ex</li> <li>If Medical Ex</li> </ul> | Child is behind on red<br>- The following immu<br>emption, can these v  | quired immunizations.<br>Inizations are not medi<br>vaccines be administere                    | cally indicated:                                                  | Yes: Date:                                  | //                 |
| Provisional Status -     Medical Exemption     If Medical Exemption     Religious Objection                       | Child is behind on rea<br>- The following immu<br>cemption, can these v | quired immunizations.<br>Inizations are not medi<br>raccines be administere                    | cally indicated:                                                  | Yes: Date:                                  | //                 |
| Provisional Status -     Medical Exemption     If Medical Exemption     Religious Objection     I CERTIFY THAT T  | Child is behind on red<br>- The following immu<br>cemption, can these v | quired immunizations.<br>Inizations are not medi<br>accines be administere<br>IED CHILD HAS RE | cally indicated:                                                  | Yes: Date:                                  | //<br>ABOVE.       |
| Provisional Status     Medical Exemption     If Medical Ex     Religious Objection     I CERTIFY THAT T           | Child is behind on rec<br>- The following immu<br>remption, can these v | quired immunizations.<br>Inizations are not medi<br>accines be administere                     | cally indicated:                                                  | Yes: Date:                                  | //<br>ABOVE.       |

# **Religious Certificate:**

| -                          | Centers for Disease Control and Prevention (CDC) and Kentucky Department for Public Health (KDF<br>ctive tools in preventing disease and reducing the risks associated with exposure to certain disease                                                                                                    | PH) recognize immunization as one o<br>s. KRS 214.036 requires parents who                                                                                           | f the most<br>o object to |
|----------------------------|----------------------------------------------------------------------------------------------------|----------------------------------------------------------------------------------------------------|---------------------------|
| imm                        | unization of their child to provide a written sworn statement objecting to immunization of the chil                                                                                                    | d on religious grounds.                                                                                                    |                           |
| FIELD                      | Hepatitis B: According to the CDC and KDPH, serious symptoms and effects of this disease include: jaun                                                                                                    | dice (yellow skin or eyes), life-long                                                                                                    | Initials                  |
| Ц                          | liver problems, such as scarring and liver cancer, or death.                                                                                                    |                                                                                                    | Date                      |
|                            | Diphtheria (DTaP, DT, Tdap, Td): According to the CDC and KDPH, serious symptoms and effects of this                                                                                                    | disease include: heart failure,                                                                                                    | Initials                  |
| -                          | paralysis (can't move parts of the body), breathing problems, coma, or death.                                                                                                    |                                                                                                    | Date                      |
|                            | Tetanus (DTaP, DT, Tdap, Td): According to the CDC and KDPH, serious symptoms and effects of this dis<br>difficulty in swallowing and breathing, seizures (ierking and staring), painful tightening of muscles in the                                                                                                    | sease include: "locking" of the jaw,<br>thead and neck, or death.                                                                                                    | Initials                  |
|                            |                                                                                                    |                                                                                                    | Initials                  |
|                            | coughing fits that can cause vomiting and exhaustion, pneumonia, seizures (jerking and staring), brain d                                                                                                    | damage, or death.                                                                                                    | Date                      |
|                            | Hoemophilus influenzoe type b (Hib): According to the CDC and KDPH, serious symptoms and effects o                                                                                                    | f this disease include: meningitis                                                                                                    | Initials                  |
|                            | (infection of the brain and spinal cord covering), pneumonia, severe swelling in the throat that makes it<br>blood, joints, bones, and covering of the heart, or death.                                                                                                    | thard to preatne, infections of the                                                                                                    | Date                      |
| _                          | Pneumococcal: According to the CDC and KDPH, serious symptoms and effects of this disease include:                                                                                                    | chest pain with rapid breathing or                                                                                                    | Initials                  |
|                            | difficulty breathing, a high fever, shaking, chills, excessive sweating, fatigue, confusion, and a cough wit<br>one-umonia, brain damage, or death                                                                                                    | h phlegm that persists or worsens,                                                                                                    | Date                      |
| _                          | Polio: According to the CDC and KDPH, serious symptoms and effects of this disease include: narabisis fi                                                                                                    | can't move parts of the body).                                                                                                    | Initials_                 |
|                            | meningitis (infection of the brain and spinal cord covering), permanent disability, or death.                                                                                                    |                                                                                                    | Date                      |
|                            | Measles, Mumps, Rubella (MMR): According to the CDC and KDPH, serious symptoms and effects of m<br>(jerking and staring), brain damage, or death. Serious symptoms and effects of mumps include: mening<br>cord covering), painful aveiling of the testicles or ovaries, sterility, deafness, or death. Serious symptom<br>arthritis, and muscle or joint pain. If a woman get rubella while she is pregnant, she could have a miscs<br>serious birth defects such as deafness, heart problems, or learning disability. | easles include: pneumonia, seizures<br>itis (infection of the brain and spinal<br>ns and effects of rubella include: rash,<br>arriage or her baby could be born with | Initials<br>Date          |
|                            | Varicella (Chickenpox): According to the CDC and KDPH, serious symptoms and effects of this disease in<br>pneumonia, brain damage, or death.                                                                                                    | nclude: severe skin infections,                                                                                                    | Initials<br>Date          |
|                            | Hepatitis A: According to the CDC and KDPH, serious symptoms and effects of this disease include: jaun<br>illness, hospitalization, or death.                                                                                                    | ndice (yellow skin or eyes), "flu-like"                                                                                                    | Initials<br>Date          |
|                            | Meningococcal: According to the CDC and KDPH, serious symptoms and effects of this disease include:<br>confusion, seizures (jerking and staring), high fever, nausea and vomiting, sensitivity of eyes to light, he<br>or death.                                                                                                    | severe headache, stiff neck,<br>aring loss, pneumonia, brain damage,                                                                                                 | Initials<br>Date          |
| Due                        | e to my religious beliefs, I object to my child receiving the required immunizations                                                                                                    | s selected above. I am aware t                                                                                                    | that if I cha             |
| my                         | mind, I can rescind this objection and obtain immunizations for my child, initials                                                                                                    |                                                                                                    |                           |
| • 6                        | aartional information about vaccine preventable alseases, immunizations and reduced or no<br>ost immunization + services is available from the local health department in each county.                                                                                                    | To be completed by Nota                                                                                                    | ry Public                 |
| • 10                       | the event that the county health department or state health department declares an outbreak                                                                                                    | STATE OF                                                                                                    |                           |
| •                          | f a vaccine-preventable disease for which proof of immunity for a child cannot be provided, he                                                                                                    | COUNTY OF                                                                                                    |                           |
| P                          | eriod ends.                                                                                                    | Subscribed, sworn to or affirmed                                                                                                    | l under oath              |
| Chil                       | d's Name                                                                                                    | acknowledged before me, a Not:<br>for the state and county aforesai                                                                                                  | ary Public in<br>id by    |
|                            | Last First Middle                                                                                                    | , or                                                                                                    | n this the                |
|                            |                                                                                                    | 20 day of                                                                                                    |                           |
|                            | d's Date of Birth                                                                                                    |                                                                                                    |                           |
| Chil                       | MM/DD/YYYY                                                                                                    |                                                                                                    |                           |
| Chil                       | ent                                                                                                    |                                                                                                    |                           |
| Chil<br>Par<br>Sign        |                                                                                                    | Notary Public, State                                                                                                    | at Large                  |
| Chil<br>Par<br>Sigr        |                                                                                                    |                                                                                                    |                           |
| Chil<br>Par<br>Sigr<br>Dat | e                                                                                                    | My Commission Expires:                                                                                                    |                           |
| Chil<br>Par<br>Sigr<br>Dat | e                                                                                                    | My Commission Expires:                                                                                                    |                           |
| Chil<br>Par<br>Sigr<br>Dat | e                                                                                                    | My Commission Expires:                                                                                                    |                           |

Important! Please enter all shots listed on the immunization certificate regardless of Infinite Campus requirements.

| Summary        | Description                                                                                                    |
|----------------|----------------------------------------------------------------------------------------------------|
| Compliant      | <ul> <li>Student received the correct number of shots within the appropriate timeline.</li> <li>There is appropriate spacing between shots for the student's age or grade.</li> </ul>                                                                                                    |
| Non-Compliant  | <ul> <li>Student is missing some shots necessary for the immunization (and/or),</li> <li>There is not appropriate spacing between shots (and/or),</li> <li>Student was not old enough at the time of the shot.</li> <li>Information is missing from the student's certificate or the date the certificate was issued, expiration date or type of certificate has not been entered.</li> </ul> |
| No Requirement | There is no requirement in Infinite Campus to track this shot because the student<br>is no longer required to have it because of his/her age. For example, after age 5,<br>the Hib is no longer required <b>but the shot data must be entered</b> .                                                                                                    |
| Exempt         | <ul> <li>The student has turned in a Medical or Religious Exemption Certificate. (There was a new form for the 18/19 school year; be sure you are using the correct form.)</li> <li>Both of these waivers need to be on the appropriate Kentucky Medical or Religious Exemption Certificate.</li> </ul>                                                                                       |

# Immunization Certificate

- This section shows the **Date** the immunization certificate was issued.
- It also shows the **Expiration** date and **Type** (Standard, Provisional, Medical, or Religious) of the certificate.
- Enter the date of certificate issuance (per state standard).
- Out-of-state immunization certificates may be accepted if there is a current expiration date and shots show as compliant. If it doesn't have a current expiration date please send it to your school NP.
- All of these fields <u>MUST</u> be completed or it won't count the student as having an immunization certificate on file.

| Date: 06-22-2011<br>Time: 10:37:26          | Jefferson County Public Schools<br>STUDENT SYSTEM<br>JCPS Immunization Survey |                          |
|---------------------------------------------|-------------------------------------------------------------------------------|--------------------------|
| Calendar:                                   | Grade/group being rep                                                         | orted: Kindergarten      |
| Total number of children in t               | the grade/group being reported: 67                                            |                          |
| Number of children with cur                 | rent or provisional immunization certificate 50                               |                          |
| Number of children with no                  | (missing) immunization certificate: 17 << CLICK! for rev                      | iew These numbers should |
| Number of children with me                  | dical exemption: 0                                                            | match. Please see        |
| Number of children with reli                | gious exemption: 0                                                            | details.                 |
| Number of children with the                 | following age appropriate vaccines/combinations:                              |                          |
|                                             | Vaccine/Combination                                                           | Number of Children       |
| 4+ Doses of DTaP/DTP/DT                     |                                                                               | 50                       |
| 3+ Doses polio                              |                                                                               | 50                       |
| 1 Dose MMR + 1 Dose of Me<br>OR 2 Doses MMR | asles Containing Vaccine                                                      | 49                       |
| 1 + Dose HIB                                |                                                                               | 49                       |
| 3 Doses Hepatitis B (or Alte                | rnate Adolescent 2 Dose Schedule)                                             | 49                       |
| 1 Dose Varicella (or history                | of chickenpox disease)                                                        | 50                       |
| Td Booster                                  |                                                                               | 0                        |
| 4DTaP/DTP/DT, 3 Polio, 1 MI                 | MR Combination                                                                | 50                       |
| 4DTaP/DTP/DT, 3 Polio, 1 MI                 | MR, 3 HIB, 3 Hepatitis B Combination                                          | 48                       |
| L                                           |                                                                               |                          |

# **Recording Immunization Information**

Any student shall have a current Kentucky immunization certificate (EPID-23, EPID-230A) on file within two weeks of the student's enrollment. According to KRS 214.036(3) there are only two exceptions a student may be excused from immunizations: Religious (EPID-230C) and Medical (EPID-230B).

# **Entering Immunizations**

- 1. Select student and navigate to Student Information > Health > General > Immunizations tab.
- 2. *Date:* Enter the date the immunization certificate was issued.
- 3. *Expiration:* Enter the certificate expiration date. If no **expiration date** is entered, then student shows as "out of compliance" on state reports.
- 4. *Type:* The type field <u>must</u> be recorded and indicated on the certificate. If the certificate is not marked Provisional, Medical, or Religious, then it is a Standard Certificate. If no **Type** is selected, then the student shows as "out of compliance" on state reports.

| Туре        | Description                                                                                                    |
|-------------|----------------------------------------------------------------------------------------------------|
| Provisional | Issued when a student is in the middle of a series or sequence of required shots.<br>Provisional certificates expire in 14 days.                                                                 |
| Standard    | This is a current immunization certificate. Most certificates are standard unless issued in the middle of a series or sequence of required shots, and then the certificate would be provisional. |
| Religious   | <u>Certificate of Religious Exemption</u> - The parent must present to the school a religious exemption certificate on the required state form (EPID-230A).                                      |
| Medical     | <u>Certificate of Medical Exemption</u> - The parent must present to the school an Immunization Certificate that indicates the student is medically exempt.                                      |

- 5. Click the plus [+] next to the section where the **Shot** date is recorded. (Example is for DTaP, DTP.)
- 6. Enter the dates the **Shots** were received. (Dates can be in MM/DD/YYYY or MMDDYY format.)
- 7. If the certificate type is a Medical or Religious exemption, record the following:
  - a. *Waiver (Exemption Certificate):* Select the appropriate shot and choose Medical or Religious from the waiver drop-down.
  - b. *Date:* Enter the date on the certificate.
  - c. *Expires:* For medical exemptions, enter the date the certificate expires. (Religious exemptions do not have an expiration date.)
- 8. Click Save. (Clicking Save will also open additional boxes to enter shots, if needed.)

**Note:** If a parent reports medical or religious exemptions, the student must have an official Kentucky Medical and/or Religious [EPID-230A] Certificate on file. The Medical Certificate has an expiration date. The Religious Certificate does not have an expiration date.

The Immunization Summary updates as immunization data is entered to indicate if the student is compliant/non-compliant.

# **Required Immunizations**

Important! All shots should be entered if provided even if not required (including HPV etc.)

Electronic certificates have been developed over the past few years per state regulations; however, some electronic certificates may have a different shot sequence. The chart below is one example.

| VACCINE                             | DOSE 1<br>MM/DD/YYYY | DOSE 2<br>MM/DD/YYYY | DOSE 3<br>MM/DD/YYYY | DOSE 4<br>MM/DD/YYYY | DOSE 5<br>MM/DD/YYYY |
|-------------------------------------|----------------------|----------------------|----------------------|----------------------|----------------------|
| Hepatitis B                         | - 1/1/~              | 110                  | CAT KA               |                      |                      |
| Alt. Adult Hepatitis B <sup>1</sup> | 1 1                  | 1801                 |                      |                      |                      |
| DTaP/DTP/DT <sup>2</sup>            | × / / /              | 1 1                  | 11                   |                      | 11                   |
| Hib <sup>3</sup>                    | 1 1                  | 1 1                  |                      | 11                   |                      |
| Pneumococcal (PCV13)                |                      | 18705                |                      | 1 1                  |                      |
| Polio                               | 1 1                  | 1-1                  | 11                   | 1 1                  | 11                   |
| MMR                                 | 1 1                  | 1155                 |                      |                      |                      |
| Varicella                           | 1 1                  | 1.01                 | Had Chickenpox or Zo | ster Disease Yes No  | 11                   |
| Hepatitis A                         | / /                  | 1 1                  |                      |                      |                      |
| Meningococcal                       | / /                  | 1 1                  |                      |                      |                      |
| Td                                  | / /                  | 1 1                  |                      |                      |                      |
| Tdap                                | 1 1                  | 1 1                  |                      |                      |                      |
| Rotavirus                           | 1 1                  | 1 1                  | 1 1                  |                      |                      |
| HPV                                 | 1 1                  | 1 1                  | 1 1                  |                      |                      |
| Men B                               | 1 1                  | 1 1                  | 1 1                  |                      |                      |
| Pneumococcal (PPSV23)               |                      | 11                   |                      |                      |                      |

#### DTP:

- DTP (Diphtheria, Tetanus, and Pertussis vaccine)
- DTaP (Diphtheria, Tetanus, and acellular Pertussis vaccine)

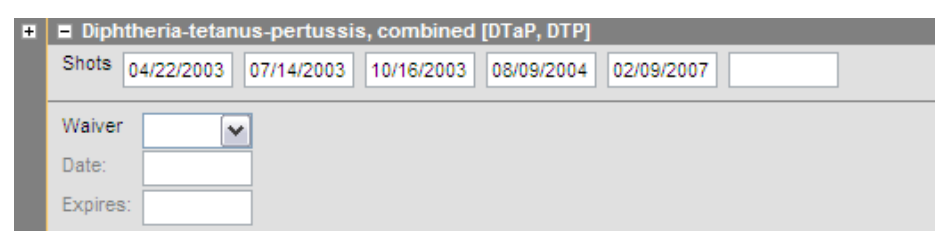

Hib (Haemophilus influenzae type b conjugate vaccine)

**Note:** Even though Hib is no longer required after the age of five, the vaccines must be documented to demonstrate compliance with state immunization law.

| Hemophilus influenza, type B [Hib]                |
|---------------------------------------------------|
| Shots 08/18/1999 09/28/1999 12/14/1999 10/18/2000 |
| Waiver                                            |
| Date:                                             |
| Expires:                                          |

PCV (Pneumococcal Conjugate Vaccine)

**Note:** Even though PCV is no longer required after the age of five, JCPS still requires entry of PCV into Infinite Campus for reporting to the Metro Health Department annually. The vaccines must be documented to demonstrate compliance with state immunization law.

| Pneumococcal     |  |
|------------------|--|
| Shots 05/01/2001 |  |
| Waiver 🗸         |  |
| Date:            |  |
| Expires:         |  |

#### Polio

Sometimes shown on the certificate as OPV (oral Polio vaccine) or IPV (inactivated (intramuscular) Polio vaccine. OPV will not show as compliant for state requirements as IPV is required in the U.S.

| E Polio [IPV, OPV]                                |
|---------------------------------------------------|
| Shots 05/01/2001 07/03/2001 05/31/2002 07/25/2006 |
| Waiver 🗸                                          |
| Date:                                             |
| Expires:                                          |

## HepB (Hepatitis B vaccine)

| Hepatitis B [Hep B]    |                                                      |  |
|------------------------|------------------------------------------------------|--|
| Shots 03/02/2001 04/05 | 5/2001 11/30/2001                                    |  |
|                        |                                                      |  |
| Waiver 🖌               |                                                      |  |
| Date:                  | Clicking <b>Save</b> will also open additional boxes |  |
| Expires:               | to enter snots, it heeded.                           |  |

**MMR** (Measles, Mumps and Rubella Vaccine)

| Measles-Mumps Rubella [MMR] (code:MMR) |  |  |  |
|----------------------------------------|--|--|--|
| Shots 07/01/2008 04/02/2012            |  |  |  |
| Waiver V                               |  |  |  |
| Date:                                  |  |  |  |
| Expires:                               |  |  |  |

#### Varicella (Chickenpox vaccine)

Chickenpox disease: If the student received the immunization, enter that date in the "shots" box.

| Varicella        |
|------------------|
| Shots 02/28/2002 |
| Waiver           |
|                  |
| Date:            |
| Expires:         |

If the certificate is marked as having a history of the disease, enter either the date listed OR the date the certificate was issued and select Hx/Dis from the waiver drop-down list.

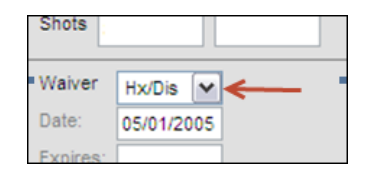

Select **Hx/Dis** if the student had Chickenpox.

#### HepA (Hepatitis A vaccine)

| Shots 08/26/2010 05/23/2011 |  |  |  |
|-----------------------------|--|--|--|
| Naiver 🔹                    |  |  |  |
| Date:                       |  |  |  |
| Expires                     |  |  |  |

If a student shows as non-compliant, please review previous immunization certificates that may be scanned into IC or there may be a copy in the student's permanent record.

**Td** (Tetanus and Diphtheria vaccine) **DT AND Td** should be entered under this section. **Tdap** (Tetanus, Diphtheria, and Acelluar Pertussis)

| ■ Tetanus-dinhtheria [Td]                          |
|----------------------------------------------------|
| Shots 06/24/2010                                   |
| Waiver                                             |
| Date:                                              |
|                                                    |
| Tetanus, Diphtheria and Acellular Pertussis [Tdap] |
| Shots 06/24/2010                                   |
| Waiver                                             |
| Date:                                              |
| Meningococcal (Meningitis vaccine)                 |
| This is not the same as Men B.                     |
| Meningococcal                                      |
| Shots 03/03/2003                                   |
| Waiver                                             |
| Date:                                              |

# **COVID Vaccine Shot entry:**

There is now a place on the Immunizations screen to enter the Covid vaccine, if received. As Covid vaccine cards are received, enter the dates below.

#### Directions:

Expires:

1. Select the student and navigate to Student Information > Health > General > Immunizations.

2. Expand the appropriate COVID vaccine.

| Rotavirus (code:Rota)             |  |  |  |
|-----------------------------------|--|--|--|
| Flu - Live (code:FluLive)         |  |  |  |
| Meningococcal B (code:MenB)       |  |  |  |
| COVID (Pfizer) (code:COVPfizer)   |  |  |  |
| Shots                             |  |  |  |
| Waiver 🗸                          |  |  |  |
| Date:                             |  |  |  |
| Expires:                          |  |  |  |
| COVID (Moderna) (code:COVModerna) |  |  |  |
| COVID (J&J) (code:COVJJ)          |  |  |  |
| COVID (AstraZeneca) (code:COVAZ)  |  |  |  |

- 3. Enter all shot dates.
- 4. Click Save.

# **Next Steps**

- Best practice is to scan and attach: Scan the student's Immunization Certificate and attach to the student's file under Index > Student Information > Health > General > Documents tab. If the record is not scanned and uploaded into IC and there are questions about vaccines a paper copy may need to be pulled at times from the permanent record. This is most significant for those students showing as "non-compliant" so it can save work later by scanning these at this time.
- Place paper copy in the student's cumulative folder.
- Run the JCPS Immunization Survey or Immunizations Report AT LEAST monthly to locate students with missing certificates and/or shots.
- After the monthly reports are run, follow up should be done including sending Notices to the parent/guardian.

# **Unit 3 – Entering and Editing Screenings**

The following must be entered into the Screenings tab

- Physical Exam: Initial & 6th Grade Physical
- Vision Exam
- Dental Screening or Exam

## At this time Health Services staff enter:

Vision and hearing screening results. A letter is sent to the parents/ guardians of students who fail the vision and hearing screenings. Each designated screening coordinator receives a report listing each student's screening results. Student screenings are mandated by state regulation for vision and hearing. Screenings are conducted each year by Health Services Nursing staff.

# JCPS Health Compliance Reports Run Monthly

Please run the JCPS Health Compliance Reports (at least monthly) to find students with missing/incomplete Dental Screening/Exam, Vision Exams and required Physicals. Details are in Unit 4 Health Reports. Children who have untreated dental needs, having difficulty seeing or hearing or unidentified/untreated health conditions will not be at their best which may hurt their ability to learn. Follow up must be done with students that appear on the report. Requests may be made to the Health Services Department for students that you have vision/dental concerns about.

# Recording a Physical Exam: Initial and 6th Grade Physical

Enter data from the **Initial physical** and **6<sup>th</sup> grade physical** according to KDE requirements under Child and Teen check-up. Students are required to have a physical within a year of starting K, 6<sup>th</sup> grade or when enrolling in a Kentucky public school for the first time.

Be sure that physicals that are turned in when a student is in  $5^{th}$  grade get entered into Infinite Campus as a  $6^{th}$  grade physical **IF** the student already has an Initial Entry Physical entered into Infinite Campus.

#### Important:

- 1. There is a delete option. Please use it with utmost caution. This is available for use if you add a screening record to the wrong student or make a mistake and need to delete it. Please be careful to not accidentally delete student data that should remain.
- 2. Physicals should be on a KY Preventive Health Examination form.
- 3. All 6<sup>th</sup> graders MUST be entered as 6<sup>th</sup> Grade, NEVER as Initial Entry, even when it is their 1<sup>st</sup> enrollment in a public school.

# Recording a 6<sup>th</sup> Grade Physical/Initial Entry Physical

- 1. Select student and navigate to Index > Student Information > Health > General > Screenings tab.
- 2. Click New.

#### Screening Detail

- 3. *Date:* Enter the **Date** the physical occurred (not the date the physical was entered into Infinite Campus).
- 4. *Type:* For **Initial Entry** and **6<sup>th</sup> Grade Physical**, select **Child & Teen Checkup**. When the **Type** is selected, the appropriate tabs coordinating with the type selected opens. If you are not sure

what to fill in, contact Health Services Staff for assistance. If no **Type** is selected, the student is counted as "out of compliance" on state reports.

5. *Comments:* Enter either Initial Entry Physical or 6<sup>th</sup> Grade Physical.

| Summary      | Conditions  | Immunizatio  | ns Screenin           | igs        |
|--------------|-------------|--------------|-----------------------|------------|
| Save         | × Delete    | + New        | Print All 🛛 🚍 I       | Print Sele |
|              |             |              |                       |            |
| Screening De | etail       |              |                       |            |
| *Date        | *Туре       |              | Comments              |            |
| þ4/03/2018   | Child & Tee | en Checkup 🗸 | Initial Entry Physica | I          |

# Height/Weight Vital Signs

- 6. *Screening Date:* Enter the **Date** the physical occurred (not the date entered into Infinite Campus).
- 7. *Height/Weight and Vital Signs:* Height and weight must be entered or the student will still appear out of compliance on state reports
  - a. *Height:* Enter the student's height in inches.
  - b. Weight: Enter the student's weight in pounds.
  - c. The BMI calculates automatically.

| Sports Physical                |                                                     |               |                        |
|--------------------------------|-----------------------------------------------------|---------------|------------------------|
| Height/Weight and Vita         | l Signs                                             |               |                        |
| Screening Date 6<br>04/03/2018 | Status<br>HW: Healthy weight, 5th-85th percentile ➤ | 7             |                        |
| Height<br>44 inches            | Weight<br>41 lbs.                                   | BMI<br>14.888 | BMI Percentile<br>33 % |
| Blood Pressure                 | Pulse                                               | Respiration   |                        |
| Comments                       |                                                     |               |                        |

#### Vision and Hearing

8. The date auto-populates; leave the rest of the data blank. Enter vision exams as separate entries. Please do <u>NOT</u> record the Kindergarten vision exam information under **Child and Teen Checkups** as it will not show under vision exam.

#### Child and Teen Checkup

- 9. *Date of Exam:* This field does not auto-populate like the others so be sure to enter the date of the exam.
- 10. *Type:* Select either **I: Initial Entry** or **6: 6th Grader**, if not the student will show as "out of compliance."
- 11. *Location:* Select either **D: Doctor** or **S: School**.
- 12. *Status:* Select either N: Normal (no concern), R: Referred (if the physical shows a health concern that needs to be addressed by the parent) or K: Known Condition.

| Child and Teen Checkup                |                    |             |                    |
|---------------------------------------|--------------------|-------------|--------------------|
| Date of Exam                          | 10 Туре            | Location 11 | Status 12          |
| 04/03/2018 📷 💙                        | I: Initial Entry 🗸 | D: Doctor 🗸 | N: Normal 🗸        |
| Early Childhood Expiration Date       |                    | Healthcare  |                    |
| -                                     |                    | ~           |                    |
| Comments                              |                    |             | N: Normal          |
|                                       |                    |             | R: Referred        |
| Created: 04/10/2018 by Adams, Blaire  |                    |             | K: Known Condition |
| Modified: 04/10/2018 by Adams, Blaire |                    |             |                    |
| E all anno ann a                      |                    |             |                    |

- 13. Click Save.
- 14. Scan the document into Infinite Campus and place in student's cumulative record.

#### Physical Exam Required Fields Review

The following seven areas must be entered for a physical exam:

- 1. Screening Detail: Date of exam
- 2. Screening Detail: Type of exam (under Child & Teen Checkup)
- 3. Screening Detail: Comments enter Initial Entry Physical or 6th Grade Physical
- 4. Height/Weight and Vital Signs: Height/weight
- 5. Child and Teen Checkup Type select either I: Initial Entry, or 6: 6th Grader
- 6. Child and Teen Checkup: Location select either D: Doctor or S: School
- 7. Child and Teen Checkup: Status enter N: Normal, R:Referred, or K: Known Condition

# **Recording a Vision Exam**

A **Vision Exam** should be completed upon initial entry per state mandate for 3, 4, 5, and/or 6 year old children. The exams are due by January 1<sup>st</sup> but students should never be excluded from school if this is not done. If there are concerns with parents being able to access care please call 485-3387. This is a one-time entry requirement.

The vision screenings conducted by the Health Services nursing staff are different from the required vision exam and listed as "Batch Entry."

- 1. Select student and navigate to Index > Student Information > Health > General > Screenings tab.
- 2. Click New.

#### **Screening Detail**

- 3. *Date*: Enter the date of the vision exam shown on the form (not the date entered into Infinite Campus).
- 4. *Type*: Select **Vision**.
- 5. *Comments*. Enter **Initial Vision Exam**.

| Summary      | Conditions | Immunizations | Screenings         | Medications  | Health Office Vi   |
|--------------|------------|---------------|--------------------|--------------|--------------------|
| Save         | × Delete   | 🕂 New 📄 Prir  | nt All 🛛 🚍 Print S | elected Year | Print Selected Sci |
|              |            |               |                    |              |                    |
| Screening De | etail      |               |                    |              |                    |
| *Date        | *Type      | Com           | ments              |              |                    |
| 10/09/2018   | Vision     | ∽ Initia      | al Vision Exam     |              |                    |

#### Vision

- 6. *Date*: Enter the **Date** of the vision exam (not the date vision exam was entered in Infinite Campus.)
- 7. Vision Check Type: Select *E: Vision Exam.* If this is not selected, student will show as "out of compliance."
- 8. *Status*: Select **P: Passed** if all items are normal. Select **F: Fail** if abnormal or if glasses are prescribed.

| + | Sports Physical               |                   |               |   |                     |   |
|---|-------------------------------|-------------------|---------------|---|---------------------|---|
|   | Height/Weight and Vital Signs |                   |               |   |                     |   |
|   | ■ Vision                      | <u>(</u>          | 7             |   | 8                   |   |
|   | Screening Date                | Vision Check Type | Test Name     |   | Status              |   |
|   | 10/09/2018                    | E: Vision Exam 💊  |               | ~ | P: Passed           | ~ |
|   | Far Acuity R                  | Far Acuity L      | Cor Lens      |   | External Inspection |   |
|   | 20/                           | 20/               | ~             |   |                     | ~ |
|   | Near Acuity R                 | Near Acuity L     | Plus Lens     |   | Stereo Vision       |   |
|   | 20/                           | 20/               | ~             |   | ~                   |   |
|   | Cover Test                    | Color Vision      | Convergence   |   | Corneal Reflex      |   |
|   | ×                             | ~                 | ~             |   |                     | ~ |
|   | Comments                      |                   | Referral Date |   |                     |   |

- 9. Click Save.
- 10. Place paper form in student's permanent record. Best practice is to also scan into IC.

# Recording a Dental Screening or Exam

The **Dental Screening or Exam** should be entered upon Initial Entry per state mandate for 5 and 6 year old children by January 1<sup>st</sup> and is a one-time requirement entry.

- 1. Select student and navigate to **Student Information > Health > General > Screenings**.
- 2. Click New.

# **Screening Detail**

- 3. *Date*: Enter the **Date** of the dental screening or exam (not the date the screening detail was entered into Infinite Campus).
- 4. *Type*: Select **Dental**.
- 5. *Comments*: Enter **Initial Dental Screening or Exam**. (The form will indicate whether it is a screening or exam).

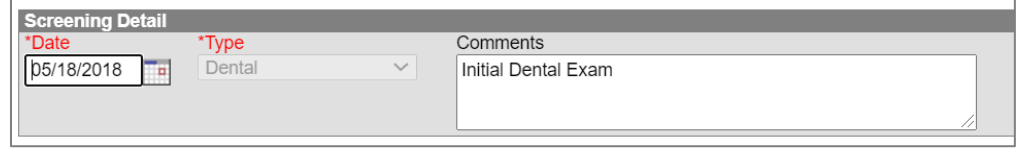

- 6. *Date:* Enter the **Date** of the dental screening or exam depending on what is marked on the form (not the date the dental exam was entered into Infinite Campus
- 7. *Test Type:* Select **E: Dental Exam or S: Dental Screening**. If not selected, student will show as "out of compliance."
- 8. *Caries History:* Choose **Yes** or **No** based on the form.
- 9. Untreated Caries: Choose Yes or No based on the form.

| 1                       |                |                    |              |   |                      |   |                       |
|-------------------------|----------------|--------------------|--------------|---|----------------------|---|-----------------------|
| P Dental                |                |                    |              |   |                      |   |                       |
| Date                    | 0              | Test Type          |              |   | Status               |   | Expiration Date       |
| 05/18/2018              | $\overline{7}$ | E: Dental Exam     | $\checkmark$ |   |                      | ~ |                       |
| Dental Sealants Present | -              | Caries History     |              |   | Untreated Caries     |   | Soft Tissue Pathology |
| ~                       | 8              | N: No 🗸            |              | 9 | N: No 🗸              |   | ~                     |
| Malocclusion            | ~              | Urgent Treatment   |              | - | Restorative Care     |   | Preventative Care     |
| ~                       |                | Y: Yes 🗸           |              |   | ~                    |   | ~                     |
| Dental Erosion          |                | Dental Waiver Date |              |   | Dental Waiver Reason |   |                       |
| ×                       |                |                    |              |   |                      |   | ~                     |
| Referral Date           |                | Comments           |              |   |                      |   |                       |
|                         |                |                    |              |   |                      |   |                       |

- 10. Click Save.
- 11. Scan the document into Infinite Campus and place in the student's permanent record.

When entering information from the Kentucky Dental Screening/Examination Form to Infinite Campus Dental Screenings match the corresponding number in screen shots below.

#### Sample:

| OAS/DSS Ker                                                                                                    | ntucky Dental Screening/Examination                                                               | on Form for School Entry                                          | KDESHS005                                                                             |
|----------------------------------------------------------------------------------------------------|---------------------------------------------------------------------------------------------------|-------------------------------------------------------------------|---------------------------------------------------------------------------------------|
| Kentucky law, KRS 156.160(i), requires<br>registered nurse practitioner, or physic<br>or six (6) year old is enrolled in public s | proof of a dental screening or examinati<br>ian assistant. This evidence shall be pres-<br>chool. | on by a dentist, dental hygien<br>ented to the school no later th | ist, physician, registered nurse, advan<br>an January 1 of the first year that a five |
| Student Name: <u>9. Jast</u>                                                                                                    | First Middle                                                                                      | Test Type (check one)                                             | 6                                                                                     |
| Birth date: / /                                                                                                    | Gender: 0 Male 1 Female                                                                           | Screening Exam                                                    |                                                                                       |
| Parent or Guardian:Name                                                                                                    | Relationship                                                                                      | Screener's Namer SHELL<br>Screener's Address:                     | LE BHANSON, DUND.<br>LEYVILLE RD., SUITE 203<br>IISVILLE, KY 40222                    |
| Phone Number:6 Dat                                                                                                    | e of Exam/Screening1818                                                                           | Phone Number 202 426-0<br>Screener's Signature 7                  | 2058 _screening Date: 5.18.2018<br>Sully prawn<br>1: (Please check one)               |
| Untreated Decay: (Check one)                                                                                                    | Treated Decay: (Check one)                                                                        | Dentist                                                           | Dental Hygienist                                                                      |
| No untreated cavities                                                                                                    | 0 No treated cavities                                                                             | Physician Assistant                                               | Registered<br>Nurse with<br>training                                                  |
| 1 Untreated cavities                                                                                                    | Treated cavities                                                                                  | APRN                                                              | D Physician                                                                           |
| Pattern of Early Childhood<br>Cavities: (Check one)                                                                               | Treatment Urgency: (Check one)                                                                    | Comments:                                                         |                                                                                       |
| O No Early Childhood Cavities                                                                                                    | 0 No obvious problem                                                                              |                                                                   |                                                                                       |
| 1 Early Childhood Cavities                                                                                                    | 1 Early dental care<br>needed                                                                     |                                                                   |                                                                                       |
| Present =tracked                                                                                                    | 2 Referral for Urgent Care<br>NOTE: Comment required                                              |                                                                   |                                                                                       |

# **Unit 4 – Health Document Tab and Reports**

The **Documents tab** in the Health Module (**Student Information > Health > General > Documents**) contain forms, letters, and health documents to be used by school staff and nurses. Some are interactive when selected and some of the student information auto-populates. The information can be both printed and manually filled out by the school/parent or combination, or data can be typed into the form via Infinite Campus.

**NOTE:** Some students will have notes in the **Contact Log tab** related to health requirements which may be helpful.

These forms should always be used in notifying parents their student is out of compliance.

| Form Name                                | Who uses it?                                                                    | Details                                                                                                    |
|------------------------------------------|---------------------------------------------------------------------------------|----------------------------------------------------------------------------------------------------|
| Immunization follow-up<br>Request        | Health data entry staff, Nurses                                                 | Send to Health Services along with<br>immunization certificate to<br>rewrite. If more than one<br>certificate or out of country, send<br>to Health Services. |
| Letter for Undiagnosed<br>Rash           | Health data entry staff, Nurses                                                 | Send to Parents                                                                                                    |
| Medication Disposition<br>Letter         | Health data entry staff, Nurses                                                 | Send to Parents                                                                                                    |
| Head Lice Exclusion<br>Letter            | Health data entry staff, Nurses                                                 | Send to Parents                                                                                                    |
| Bed Bug Notification<br>Letter           | Health data entry staff, Nurses                                                 | Send to Parents                                                                                                    |
| Notice of Missing                        | Health data entry staff, Nurses                                                 | Send to Parents                                                                                                    |
| Required Kentucky<br>Health Document(s)  | Must be completed individually and saved in Infinite Campus under student file. | This includes Physical, Dental and Vision requirements.                                                                                                    |
| Standard   Second<br>Notice Immunization | Health data entry staff, Nurses                                                 | Send to Parents                                                                                                    |
| For additional compliance                | e letter languages, contact Health Servio                                       | ces.                                                                                                    |

# Adding/Accessing a Health Form

Scan all school requirement forms into Infinite Campus by the appropriate school staff. These forms are not interactive but viewable from the **Documents tab** in addition to the forms in the "Create Custom Form" drop-down menu.

- 1. Select student and navigate to Index > Student Information > Health > General > Documents tab.
- 2. Click New Document.

| Summary         | Condi  | tions  | Immuni | zations | Screeni  | ngs     | Medications   |                        |
|-----------------|--------|--------|--------|---------|----------|---------|---------------|------------------------|
| Health Office V | /isits | Docum  | ents   | Contact | Log      | Student | Schedule      | Early Childhood Health |
| 🔁 Open          | 🙁 De   | lete 🔒 | Print  | 🖉 New   | Document | 소       | Upload Docume | nt                     |
| Documents Li    | st     |        |        |         |          |         |               |                        |

- 3. Check Create Custom Form box
- 4. Select an item from the drop-down list. This drop-down list may change.
- 5. Verify the form is linked to the student's current enrollment.
  - Documents Contact Log Student Schedule

| Create New Document Wizard                                                          |    |                                               |
|-------------------------------------------------------------------------------------|----|-----------------------------------------------|
| Please select one of the following documents:                                       |    |                                               |
| Create Custom Form:<br>Notices, checklists, and supplemental forms<br>Select a Form |    | Prepopulated Data from                        |
| (No Form Selected)                                                                  | ~) | 22-23 McFerran Preparatory Aca(08/10/2022-) V |
| (No Form Selected)                                                                  |    |                                               |
| Bed Bug Notification Letter                                                         |    |                                               |
| Dental Second Reminder Notice                                                       |    |                                               |
| Dental Standard Reminder Notice                                                     |    |                                               |
| Physical Second Notice Reminder                                                     |    | Cancel                                        |
| Physical Standard Reminder Notice                                                   | -  |                                               |
| Vision Second Notice Reminder                                                       |    |                                               |
| Vision Standard Notice Reminder                                                     |    |                                               |
| Immunization Follow Up Request                                                      |    |                                               |
| Individual Health Plan                                                              |    |                                               |
| 0                                                                                   |    |                                               |

- 6. Click **Create Document**.
- 7. Fill out all necessary fields as it relates to the selected student's medication record.
- 8. Click **Save** on the form to add it to the student's file.
- 9. Click **Print**, if needed.

#### **Printing a Saved Form**

The following directions explain how to print a Form that is created from the custom form tool such as a vision notice or physical reminder (located under "Forms".) If you need to print a form under the "Uploaded Forms" folder, you will have to double click on it and then download it to your computer to print.

- 1. Navigate to Index > Student Information > Health > General > Documents tab.
- 2. Select a form under the "Forms" folder.
- 3. Click Print. (A PDF of the document will display.)

| HOV History                                                                                     | Documents   | Contact Log | Student | Sebedule |  |  |
|-------------------------------------------------------------------------------------------------|-------------|-------------|---------|----------|--|--|
| Open                                                                                            | Lock/Unlock | 🗘 Copy 🔇    | Delete  | 📄 Print  |  |  |
| Documenta Fat<br>□ 2018-2019 (8)<br>□ Forms (1)                                                 |             |             |         |          |  |  |
| Weien Standard Notice (Created: 11/05/2018, Modified: 11/05/2018)     E-     Uploaded Forms (7) |             |             |         |          |  |  |

4. Click the printer icon to print a paper copy.

# Health Reports

The following reports are available for staff that enter/edit health data in Infinite Campus.

# Health Condition Alert Report

To get an accurate list of students in your building with health conditions run this report weekly. The Health Condition Alerts will be added by Health Services as information is received. See the steps below for how to run this report.

- 1. Navigate to Index > Health > Reports > Health Condition Alert.
- 2. Under Health Condition Groups select all.
- 3. Under Condition Alerts- select all.
- 4. Flagged Conditions Active Between: This is the date before and the current date you are running the report. For example 8/11/22 thru 8/12/22.

\*\*By selecting the calendar date before the day you run the report, the conditions will be active on that day for the current students and the inactive students will no longer show up on the report.

(You might have to choose 7-1-2021 thru 8-10-2022 for the first report of the school year to capture students from the previous year for follow up purposes).

- 5. Display Options: Include Detail should already be checked.
- 6. Group by:
  - a. Calendar: includes whole school.
  - b. Grade: Select one grade or use your ctrl key to select multiple.
  - c. Section: Choose all that apply per teacher by holding the ctrl key to select multiple.
- 7. Click Generate Report.

#### JCPS Reports Located in Infinite Campus

The difference between Infinite Campus reports and JCPS Reports located in Infinite Campus is JCPS Reports are created by JCPS IT department.

If there is a JCPS report in your report menu that shows "Report Services Error" on your screen, please submit IT ticket or call the IT Service Desk at 485-3552 to receive access to the JCPS report.

| Rej   | porting Services Error                                                                                                    |
|-------|----------------------------------------------------------------------------------------------------|
|       | The permissions granted to user 'JEFFERSON\vstearm1' are insufficient for performing this operation. (rsAccessDenied)<br>Get Online Help |
| SQL S | erver Reporting Services                                                                                                    |

#### Navigate to Index > Health > Reports

- JCPS Immunization Survey
- JCPS Health Conditions
- JCPS Health Compliance Reports
- Medication Summary

# JCPS Immunization Survey Report

Schools can use this report to find students with missing certificates, expired certificates, number of shots received, number of students with religious or medical certificates and much more.

Health Services uses this information when submitting compliance reports at the beginning of each school year to local and state health departments for each school.

Please run this report monthly to determine compliance/non-compliance when communicating this data to parent/guardians of JCPS students. The regular Infinite Campus Immunization reports (ones that do not have the letters JCPS in front of them) do not include the catch up schedule in the calculations that determine compliancy which may label someone non-compliant inaccurately.

- 1. Navigate to Index > Health > Reports > JCPS Immunization Survey.
- 2. *Grade/group being reported:* Choose the **Grade.** (Fourth Grade is selected in the example.)
- 3. *School:* Select your school from the drop-down.
- 4. Click **View Report**.
- 5. Once generated, the report will show a summary of immunization information.

Select the **"<< CLICK! for reviewing the detail**" link to review students with no immunization certificates. (Missing/Expired student information will appear.) (Add screen shot)

| r                                       |                                                                |                      |                          |
|-----------------------------------------|----------------------------------------------------------------|----------------------|--------------------------|
| Date: 06-17-2013                        | Jefferson County Public Schools                                |                      |                          |
| Time: 13:49:52                          | STUDENT SYSTEM                                                 |                      |                          |
|                                         | JCPS Infinunization Survey                                     |                      |                          |
| Calendar: Medela Elementary             | Grade/group being reporte                                      | d: Fourth Grade      |                          |
|                                         |                                                                |                      | Print All Detail Reports |
| Immunization Certificates and Exe       | mptions                                                        |                      |                          |
| The Total Number of Children Enrolled:  | 82                                                             |                      |                          |
| How many children have a current/prov   | visional or expired Immunization cer <del>tificate</del> on fi | le? 82               | <u>_</u>                 |
| How many children DO NOT have any ir    | nmunization certificate on file? 0 << CLICK! for r             | reviewing the detail | $\mathbf{i}$             |
| How many children are exempt from al    | I or some immunizations for medical reason? 0                  |                      |                          |
| How namy children are exempt from al    | ll immunizations for religious reason? 0                       |                      |                          |
| Vaccine Dose Summary                    |                                                                |                      |                          |
| Number of children with the following a | ge appropriate vaccines/combinations:                          |                      |                          |
| Vaccin                                  | e/Combination                                                  | #Doses               | Number of Children       |
| DTaP/DTP/DT                             |                                                                | 4 or more            | 82                       |
| Polio                                   |                                                                | 3 or more            | 82                       |
| Hepatitis B                             |                                                                | 3 or more            | 82                       |
| MMR                                     |                                                                | 2                    | 82                       |
|                                         |                                                                |                      |                          |

Click the [red] << Go Back to Immunization Survey link to return to the original report.

| Date: 06-17-2013                  | Jefferson County Public Schools          |
|-----------------------------------|------------------------------------------|
| Time: 13:57:52                    | STUDENT SYSTEM                           |
|                                   | JCPS Immunization Missing/Expired Detail |
| << Go Back to Immunization Survey |                                          |

Click **Print All Detail Reports** (red link shown below) for a report of all data reported.

**Note:** Once the report displays, it can be exported to multiple formats. The **Select a format** dropdown shows all possible formats most commonly to PDF or Excel.

#### **Report Information**

- *Expiration date:* Date listed on the immunization certificate.
- Status:
  - Expiration Immunization certificate expired. 0
  - Missing No information has been entered. (If data is there, double check to make sure 0 Provisional, Standard, Medical or Religious has been selected.)
- Certificate Type: Must be Provisional, Standard, Medical, or Religious.

# Important! If shots are recorded but the fields below are not recorded, student immunization status will show as NonCompliant.

| Immu | nization Certificate |            |            |      |          |        |   |
|------|----------------------|------------|------------|------|----------|--------|---|
| Date | 02/20/2007           | Expiration | 11/30/2017 | Туре | Standard | $\sim$ | ) |

The number of students with current or provisional immunization certificates should match the number of students for each Vaccine/Combination.

- a. Click on the Number of children for each Vaccine/Combination to show a list of students missing that shot.
- b. Pull certificates for each student and enter their missing data.

Note: The report may take up to 24 hours to reflect the updated data.

| Date: 06-22-2011<br>Time: 10:37:26             | Jefferson County Public Schools<br>STUDENT SYSTEM<br>JCPS Immunization Survey |                      |   | Note: If           |  |  |  |
|------------------------------------------------|-------------------------------------------------------------------------------|----------------------|---|--------------------|--|--|--|
| Calendar:                                      | lendar: Grade/group being reported: Kindergarten                              |                      |   |                    |  |  |  |
| Total number of children in the                | grade/group being reported: 67                                                |                      |   | equal, then click  |  |  |  |
| Number of children with curren                 | t or provisional immunization certificate 50                                  | [                    | _ | on each shot       |  |  |  |
| Number of children with no (mi                 | ssing) immunization certificate: 17 << CLICK! for review                      | These numbers should | d | number and the     |  |  |  |
| Number of children with medic                  | al exemption: 0                                                               | match. Please see    |   |                    |  |  |  |
| Number of children with religio                | us exemption: 0                                                               | details.             |   | students without   |  |  |  |
| Number of children with the fol                | lowing age appropriate vaccines/combinations:                                 |                      |   | the shot will      |  |  |  |
|                                                | Vaccine/Combination                                                           | Number of Children   |   | appear. Check      |  |  |  |
| 4+ Doses of DTaP/DTP/DT                        |                                                                               | 50                   |   | their certificates |  |  |  |
| 3+ Doses polio                                 |                                                                               | 50                   |   | accordingly        |  |  |  |
| 1 Dose MMR + 1 Dose of Measl<br>OR 2 Doses MMR | es Containing Vaccine                                                         | 49                   |   |                    |  |  |  |
| 1 + Dose HIB                                   |                                                                               | 49                   |   |                    |  |  |  |
| 3 Doses Hepatitis B (or Alterna                | te Adolescent 2 Dose Schedule)                                                | 49                   |   |                    |  |  |  |
| 1 Dose Varicella (or history of o              | chickenpox disease)                                                           | 50                   |   |                    |  |  |  |
| Td Booster                                     |                                                                               | 0                    |   |                    |  |  |  |
| 4DTaP/DTP/DT, 3 Polio, 1 MMR                   | Combination                                                                   | 50                   |   |                    |  |  |  |
| 4DTaP/DTP/DT, 3 Polio, 1 MMR,                  | 3 HIB, 3 Hepatitis B Combination                                              | 48                   |   |                    |  |  |  |
|                                                |                                                                               |                      |   |                    |  |  |  |

# Special Note for Td/Tdap

If the numbers are too low, verify from the immunization certificate the correct shot is entered under the correct name. For example, Td should be entered under Td and Tdap should be entered under Tdap.

| + | Diphtheria-tetanus-pertussis, combined [DTaP, DTP] |                                |              |                    |                       |           |                                          |               |  |
|---|----------------------------------------------------|--------------------------------|--------------|--------------------|-----------------------|-----------|------------------------------------------|---------------|--|
|   | Teta                                               | nus-diphthe                    | eria [Td]    |                    |                       |           |                                          |               |  |
|   | Shots                                              |                                |              |                    |                       |           |                                          |               |  |
|   | Waiver                                             | ~                              |              |                    |                       |           |                                          |               |  |
|   | Date:                                              |                                |              |                    |                       |           |                                          |               |  |
|   | Expires:                                           |                                |              |                    |                       |           |                                          |               |  |
|   | Polic                                              | [IPV, OPV]                     |              |                    |                       |           |                                          |               |  |
|   | Mea                                                | sles-Mump                      | s Rubella [M | MR]                |                       |           |                                          |               |  |
| _ |                                                    | " how was a fear of the second |              | and the second sec | a state of the second | Par 10 10 | C. C. C. C. C. C. C. C. C. C. C. C. C. C | and the start |  |

#### **Immunizations Report**

The Immunization report will run the vaccine breakdown for each student. Immunization compliance letters can be sent home from this report.

- 1. Index > Health > Reports > Immunizations.
- 2. Select All Student unless running for a specific grade.
- 3. Effective Date: must be within the current school year.
- 4. Check all vaccines as necessary.
- 5. Select Non-Compliant.

| elected. For example | if Polio and Non-compliant ar | e selected, the report will o | lisplay only students who are Non-compliant |
|----------------------|-------------------------------|-------------------------------|---------------------------------------------|
| r the Polio vaccine. |                               |                               |                                             |
| Compliant            |                               |                               |                                             |
| Non-compliant        |                               |                               |                                             |
| City Paquiranen      |                               |                               |                                             |
| Exempt               |                               |                               |                                             |
|                      |                               |                               |                                             |

| Grade     Al Students     14     10     10     11                       | This date must be within<br>the active school year. |
|-------------------------------------------------------------------------|-----------------------------------------------------|
| O Ad Hoc Filter                                                         |                                                     |
| Effective Date 08/12/2020                                               |                                                     |
| Choose Vaccines (better result layout if no more than 5 vaccines are ch | osen)                                               |
| Toggle Vaccines                                                         |                                                     |
| Diphtheria-tetanus-pertussis, combined [DTaP, DTP]                      |                                                     |
| Flu - Live                                                              |                                                     |
| Haemophilus influenza, type B [Hib]                                     |                                                     |
| Hepatitis A [Hep A]                                                     | Selectelles                                         |
| Hepatitis B - 2 Dose [Hep B - 2 Dose]                                   | Select all as                                       |
| Hepatitis B - 3 Dose [Hep B - 3 Dose]                                   | necessary.                                          |
| Hepatitis B [Hep B]                                                     |                                                     |
| Measles-Mumps Rubella [MMR]                                             |                                                     |
| Meningococcal                                                           |                                                     |
| Meningococcal B                                                         |                                                     |
| Pneumocoocal                                                            |                                                     |
| Polio (IPV, OPV)                                                        |                                                     |
| Polio (OPV)                                                             |                                                     |
| Tetanus, Diphtheria and Acellular Pertussis (Tdap)                      |                                                     |
| Tetanus-diphtheria [Td]                                                 |                                                     |
| Varicella                                                               |                                                     |

6. Click Generate Report.

# JCPS Health Compliance Reports

The JCPS Health Compliance Reports locate students with missing or incomplete Vision, Dental or Physical (Initial Entry or 6<sup>th</sup> Grade Physical) Exam data.

Each report provides a count of students with and without Vision, Dental and Physical Exam information. Please run these reports monthly in order to locate the students who are missing the exams and/or the data is entered incorrectly.

**Vision:** A Vision Exam should be by law/regulation/KDE Requirements entered upon Initial Entry per state mandate for 3, 4, 5, and/or 6 year olds by January 1st and is a one-time entry. **Dental:** The Dental exam/screening data should be entered by law/regulation/KDE Requirements no later than January 1<sup>st</sup>, the first year that a 5 or 6 year old is enrolled in public school. **Physical:** Data from the initial entry physical and 6th grade physical will be entered according to law/regulation/KDE requirements.

- 1. Navigate to Health > Reports > JCPS Health Compliance Reports.
- 2. School Name: select your school.
- 3. Filter by: Can filter by Grade, if necessary.

|                     |                                                                                                    |        | Support Number: 1501 Report Name: JCPS Health Compliance Reports |             |
|---------------------|----------------------------------------------------------------------------------------------------|--------|------------------------------------------------------------------|-------------|
| School Name         | Alex R Kennedy Elementary                                                                                                    | ~      | Filter By Grade V                                                | View Report |
| Remove ECH Schedule | (Select All)                                                                                                    | ~      | Sorts Grade, Alpha V                                             |             |
| Grade               | Alex R Kennedy Elementary                                                                                                    | -<br>- | Age Not Available                                                |             |
|                     | Atkinson Academy                                                                                                    |        |                                                                  |             |
|                     | Auburndale Elementary                                                                                                    |        |                                                                  |             |
|                     | line in the second second seco |        |                                                                  |             |

- 4. **Remove ECH calendar**. Select to exclude early childhood students, as necessary.
- 5. **Sorts**: Select your sort option.
- 6. **Grade**: Select All or choose a specific grade.
- 7. Click View Report.
- 6. The new report is broken down by Vision, Dental and Physical on one page instead of separate reports. The second line under each indicates students with missing or incomplete data. Click on the number next to the line indicating missing or incomplete data to view the students. These should be entered/corrected in Infinite Campus. Pull the student's file to check for any entry oversight.

|          | STUDENTS Grade(S) 00 WITH Vision EXAM                                         | 30 |
|----------|-------------------------------------------------------------------------------|----|
| Vision   | STUDENTS Grade(S) 00 WITHOUT Vision EXAM OR WITH MISSING Vision EXAM DATA     | 23 |
|          | TOTAL STUDENTS Grade(S) 00                                                    | 53 |
|          | Print All Vision Reports                                                      |    |
|          | School: 175 - Alex R Kennedy Elementary                                       |    |
|          |                                                                               |    |
| Dental   | STUDENTS Grade(S) 00 WITH Dental EXAM                                         | 23 |
| Dontai   | STUDENTS Grade(S) 00 WITHOUT Dental EXAM OR WITH MISSING Dental EXAM DATA     | 30 |
|          | TOTAL STUDENTS Grade(S) 00                                                    | 53 |
|          | Print All Dental Reports                                                      |    |
|          | School: 175 - Alex R Kennedy Elementary                                       |    |
|          |                                                                               |    |
| Division | STUDENTS Grade(S) 00 WITH Physical EXAM                                       | 9  |
| Physical | STUDENTS Grade(S) 00 WITHOUT Physical EXAM OR WITH MISSING Physical EXAM DATA | 44 |
|          | TOTAL STUDENTS Grade(S) 00                                                    | 53 |
|          | Print All Physical Reports                                                    |    |

Once you click on the number missing a list will show which students are out of compliance. From here you can print batch letters, by clicking on "Print Letters" in the top right hand corner.

|                                    |                              |                                |                                       |                                              | Su                | pport Num     | ber: 150      | 1 Report N    | lame: JCPS Health Compliance Reports |
|------------------------------------|------------------------------|--------------------------------|---------------------------------------|----------------------------------------------|-------------------|---------------|---------------|---------------|--------------------------------------|
| ⊲ <                                | 1 of 1 >                     | $\triangleright$               | $\bigcirc$                            | ©                                            | 100%              | ~             |               | <u>ہ</u>      | Find   Next                          |
| Date: 07-09-2020<br>Fime: 16:03:47 |                              | Jefferso<br>Vision E<br>Studen | n County P<br>Exam Comp<br>ts without | ublic School<br>liance Detail<br>Vision Exam | s<br>             |               |               |               |                                      |
| chool: 0175 - Alex                 | R Kennedy Elementary (23 Stu | dents)                         |                                       |                                              | <u>&lt;&lt; G</u> | io to Summary | <u>Report</u> | Print Letters |                                      |
| Student Number                     | Student Name                 |                                |                                       | Gra                                          | de Age            | Birth Date    | Gender        | Zip Code      |                                      |
| 998                                | q Muhamed                    |                                |                                       | 0                                            | 0 5               | 11/03/2014    | м             | 40220         |                                      |
| 998                                | on                           |                                |                                       | 0                                            | 0 5               | 01/11/2015    | м             | 40220         |                                      |
| 998                                | 1 Nicole                     |                                |                                       | 0                                            | 0 5               | 12/05/2014    | F             | 40291         |                                      |
| 998                                |                              |                                |                                       | 0                                            | 0 5               | 05/20/2015    | F             | 40299         |                                      |
| 998                                | ۱S                           |                                |                                       | 0                                            | 0 5               | 09/20/2014    | м             | 40218         |                                      |
| 998                                | _ynn                         |                                |                                       | 0                                            | 0 5               | 08/16/2014    | F             | 40299         |                                      |
| 998                                | n A                          |                                |                                       | 0                                            | 0 5               | 12/31/2014    | F             | 40220         |                                      |
| 998                                | ua                           |                                |                                       | 0                                            | 0 6               | 05/20/2014    | м             | 40291         |                                      |
| 998                                |                              |                                |                                       | 0                                            | 0 5               | 03/20/2015    | М             | 40220         |                                      |
| 998                                | ( Cobain                     |                                |                                       | 0                                            | 0 5               | 06/25/2015    | м             | 40220         |                                      |
| 998                                |                              |                                |                                       | 0                                            | 0 5               | 02/02/2015    | м             | 40229         |                                      |
| 998                                | imilien Edward               |                                |                                       | 0                                            | 0 5               | 12/23/2014    | м             | 40228         |                                      |
| 998                                | istan Michael Le             | е                              |                                       | 0                                            | 0 5               | 10/18/2014    | м             | 40220         |                                      |
| 998429889                          | Kahn, Rebecca                |                                |                                       | 0                                            | 0 5               | 03/10/2015    | F             | 40291         |                                      |
|                                    |                              |                                |                                       |                                              |                   |               |               |               |                                      |